次世代のエレクトロニクスを作る

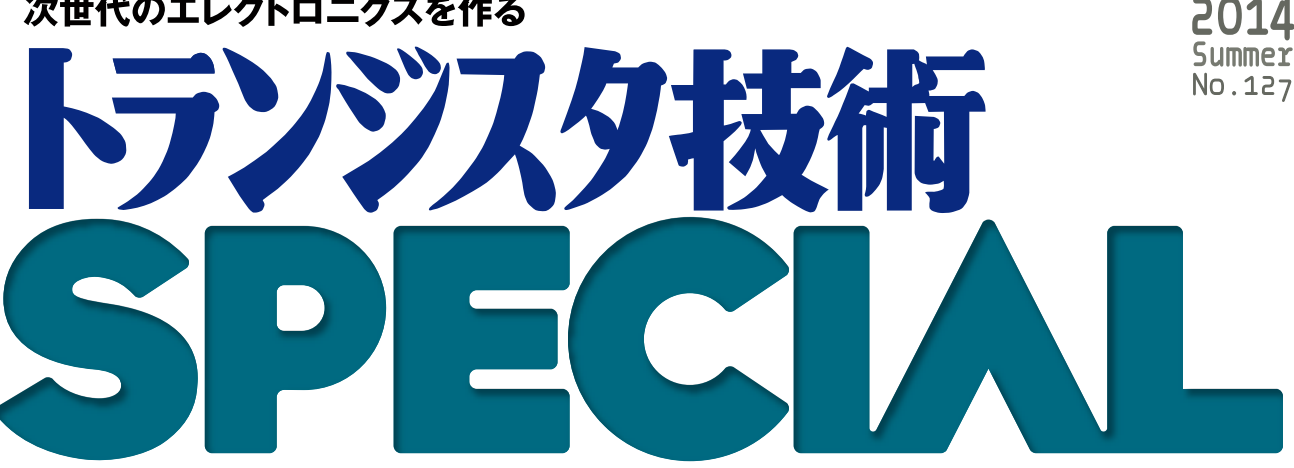

商用利用もできる無制限ツールでメーカ顔負けのモノ作りに挑戦

# ー人で始めるプリント基板作り [完全フリーKiCad付き]

CQ出版社

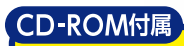

●フリーPCB CAD KiCad ver.BZR4022日本語版 (Windows用) 導体層16・テクニカル層12 3DCADやLTspiceと連携 オートルータ・DRC機能あり ガーバー・ビュア付き ●本書関連データ収録

### Introduction あの メーカ顔負けのモノ作りに挑戦 本格基板製作を始めよう

米倉 健太

### 🚹 はじめに

この本を手にとっていただきありがとうございます. 「プリント基板を製作する」というかなり専門的な本 を手に取り,ページを開いていただけているというこ とは,あなたも相当マニアックな方であるとお見受け します.あなたは、以下のうちのどれかに当てはまる 方ではありませんか?

- ① 電子工作の幅を広げたい日曜エンジニア
- ② 電子部品を扱ってまだ日の浅い新米エンジニア
- ③ 電子の流れが見えるスーパー回路基板エンジニア

①に当てはまる方には、この本をぜひお薦めしたいです。昔は電子工作と言えば、ユニバーサル基板に手はんだしたり、ブレッドボードに部品を並べたりすることが一般的でしたが、ここ数年の製造技術の普及と価格競争によりプリント基板製造の価格が下落し、個人での発注が容易になりました。プリント基板設計は手はんだに比べて、そこまで難しい技術ではありません。出来上がった基板の見た目がプロっぽくてカッコいいので、ぜひとも習得することをお薦めします。

②に当てはまる方は、この本を読んでおくべきです、 業界に入って日も浅いと、毎日が勉強すべきことであふれていると思います、学校で習った回路設計やプログラミングの復習に加え、実務で覚える仕様決めや作業工程と品質の管理など、個々の仕事の結果が一つの製品になります。その中で、製品が持つさまざまな機能をまとめる役割をしているのが基板です。すなわち、基板の作り方を知るということは、現在バラバラに学んでいるさまざまな仕事のまとめ方を知ることに他なりません。この本が、あなたの日々の業務のモチベーションを高められることを願ってやみません。

③に当てはまる方は、おそらく、この本を必要に迫 られて手に取ったはずです. 基板の作り方など百も承 知であるにも関わらず、この本を手に取ったというこ とは、何かしら既存の知識に加えて、KiCadというソ フトウェアの知識を収集しておく必要があると、判断 されたのだと思います. 私には、その深慮の理由は分 かりませんが、この本はKiCadというソフトウェアに ついて、余すところ無く解説した本ですので、きっと ご期待に沿えるかと思います. さて、①にも②にも③にも当てはまらなかった方、 本当にありがとうございます! この本は、これまで あなたのすぐ隣にあって、でも、あなたがこれまで知 らなかった世界について、その扉を開ける方法をご紹 介します. プリント基板というのは、パソコンや DVDプレーヤ等の家電を分解すると必ず出てくる、 緑色(たまに茶色)の板のことです. この板の上には、 とても小さな抵抗・コンデンサ・ICなどの部品が電 子回路を構成していて、家電というシステムの中で、 適切に電力を配分したり実際の動作命令を出したりし ている縁の下の力持ちです.本書は、その部品の作り 方を解説しており、あなたが今後、何かのモノ作りを することになった場合、きっと必要になる知識です.

近年の"メイカーブーム"と呼ばれる「誰もが自分 に合ったモノを手作りする時代」の到来にともない, 3Dプリンタや電子工作カフェなどがにわかに脚光を 浴びています. この本がそうした時代を下支えできる よう,読者の皆さまの工作スキルの幅を広げることに 貢献できれば幸いです.

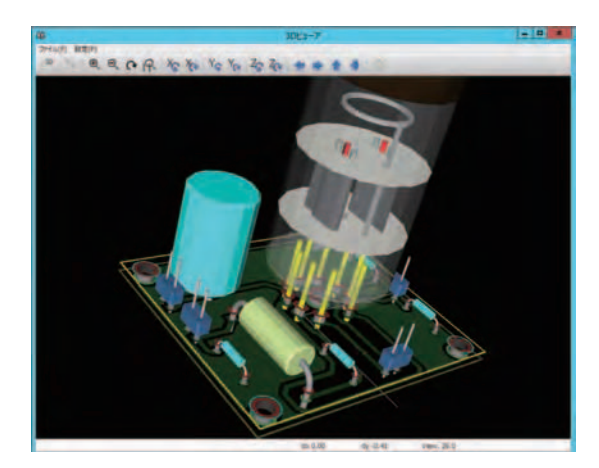

### 2 本書の構成と学び方

この本の執筆は、ロボットが専門の米倉と、基板ア ートワークが専門のつちやの二人がタッグを組んで主 に執筆しました。米倉が初級者向けにKiCadを使った プリント基板設計を第1部で解説し、つちやが中・上 級者向けにプリント基板設計におけるテクニックや勘 所を第2部で解説しています。そして第3部には、 KiCadの日本ユーザ・コミュニティである kicad.jpに

### **見本 PDF** 第1部 入門編 ゼロから始めるプリント基板設計

### Prologue・1 USB DAC ヘッドホン・アンプの基板を作ろう 米倉 健太

概要

第1部では、STEP2の図1の回路のUSB DACヘッ ドホン・アンプのプリント基板を、実際に手を動かし ながら作っていきます.この作業は、KiCadを使って 行うものの他にも、部品の発注方法やKiCadで作成し たガーバー・ファイルのメーカへの発注方法まで含ま れており、ここを読むだけで、初心者でも一人でプリ ント基板が作成できるようになっています.

### KiCad によるプリント基板作成の手順

プリント基板作成の概略を,図Aに示します.今回 の作成例はかなり単純なものですが,基板設計のエッ

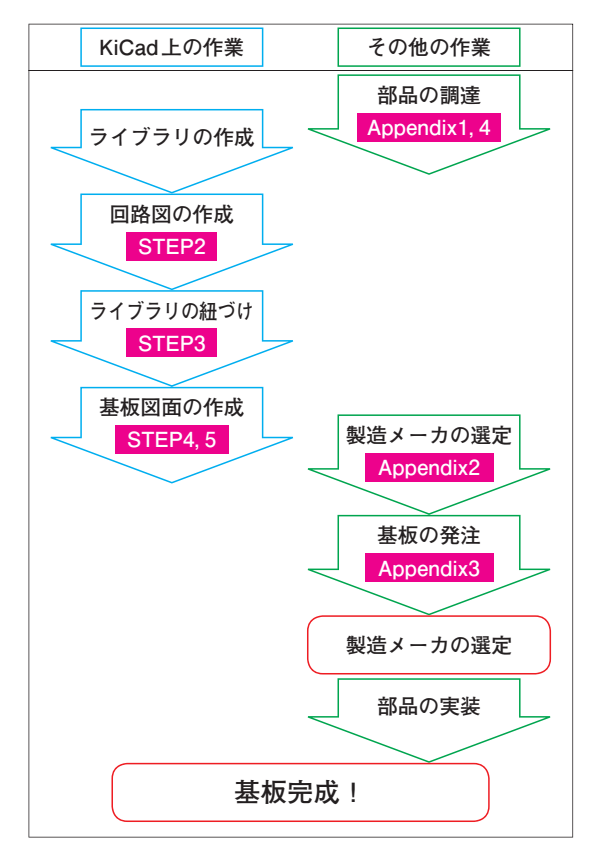

図A プリント基板作成の概略

センスをちゃんとつかんでいます.

この後に続くSTEP1でKiCadをコンピュータにイ ンストールして開発環境を整えた後,STEP2で回路 図の作成,STEP3でライブラリの紐づけ,STEP4,5 で基板図面の作成を行います.そのほかの,自作ライ ブラリの作成方法については第2部の第6章を,部品 の調達についてはAppendix1,4を,製造メーカの選 定についてはAppendix2,3を参照してください.実 際のプロの基板設計では,回路設計や筐体設計,性能 検査などの工程が入るのですが,それらについても一 部は第2部で解説があります.

#### 第1部の説明

STEP1では、KiCadというプリント基板設計ソフ トウェア(PCB CAD)をコンピュータにインストール する方法について解説します. 作業時間の目安は10 ~ 30分ほど. 流れ図に沿ってコンピュータを操作す れば、コンピュータにプリント基板を設計する環境が 整います. このソフトウェアは、本書の全体を通して 使用します. 次のSTEP2から、実際に手を動かしな がらプリント基板設計について学んでいきましょう.

STEP2では、プリント基板化する電子回路の回路 図を引く方法について解説します.作業時間の目安は、 1時間から1時間半ほど.実は、回路図を引かなくて も基板を設計することはできますが、回路図を引くこ とで複雑な電子回路をミスなく基板化することができ るようになります.また、基板を編集する際、さまざ まなサポート機能の恩恵を受けることができるように なるため、積極的に使っていきましょう.

STEP3では、回路図エディタで使用した電子部品 (回路図マクロ)と、これから基板エディタで使用する 電子部品(フットプリント)の紐づけを行います.作業 時間の目安は、15分から30分ほど.ここは、対応す るものを選ぶだけなので、すぐに終わってしまいます. この作業は、回路図マクロとフットプリントを一緒に 管理するタイプのPCB CADにはないかもしれません が、世の中の多くのPCB CADは、このように両者が 分離しており、同一の回路図から使用する電子部品を 変更した基板を作成することが容易になっています.

STEP4では、ようやく基板エディタを使って、基 板の図面を引いていきます. 作業時間の目安は2時間

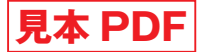

### 自宅のパソコンを開発ツールに変える STEP1 プリント基板CADをインストール

米倉 健太

#### ● 準備するもの

- Windows XP以降のOSを搭載したパソコン
- 付属 CD ROM

#### ● インストールする前に

#### ▶既にKiCadを使用している方は

これまでKiCadを使用していた場合は、最新の KiCadをパソコンヘインストールする前に、コンピュ ータ内のKiCadのフォルダ(例、C:¥Program Files (x86)¥KiCad)から、自作のライブラリ・フットプリ ント・プロジェクトを別のフォルダに退避させてくだ さい、KiCadをインストールすると、以前のフォルダ は上書きされます。

#### 🛑 インストールしよう!

付属CD-ROMのKiCadのフォルダ内にあるインス トーラ KiCad\_stable-2014.05.14-BZR4022-ja\_Win\_ full\_version.exe をクリックして、図1のようにイン ストールを始めましょう.

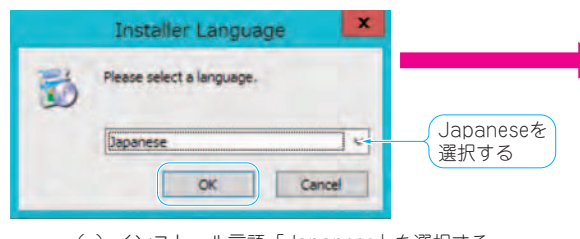

(a) インストール言語「Japanese」を選択する

KCad 2013.07.07 セットカッフ
 レ
 KCad 2013.07.07 セットカッフ
 レ
 KCad 2018.07.07 セットカッフ
 レ
 KCad 2018.07.07 セットカッフ
 L
 Solution
 Solution
 Solution
 Solution
 Solution
 Solution
 Solution
 Solution
 Solution
 Solution
 Solution
 Solution
 Solution
 Solution
 Solution
 Solution
 Solution
 Solution
 Solution
 Solution
 Solution
 Solution
 Solution
 Solution
 Solution
 Solution
 Solution
 Solution
 Solution
 Solution
 Solution
 Solution
 Solution
 Solution
 Solution
 Solution
 Solution
 Solution
 Solution
 Solution
 Solution
 Solution
 Solution
 Solution
 Solution
 Solution
 Solution
 Solution
 Solution
 Solution
 Solution
 Solution
 Solution
 Solution
 Solution
 Solution
 Solution
 Solution
 Solution
 Solution
 Solution
 Solution
 Solution
 Solution
 Solution
 Solution
 Solution
 Solution
 Solution
 Solution
 Solution
 Solution
 Solution
 Solution
 Solution
 Solution
 Solution
 Solution
 Solution
 Solution
 Solution
 Solution
 Solution
 Solution
 Solution
 Solution
 Solution
 Solution
 Solution
 Solution
 Solution
 Solution
 Solution
 Solution
 Solution
 Solution
 Solution
 Solution
 Solution
 Solution
 Solution
 Solution
 Solution
 Solution
 Solution
 Solution
 Solution
 Solution
 Solution
 Solution
 Solution
 Solution
 Solution
 Solution
 Solution
 Solution
 Solution
 Solution
 Solution
 Solution
 Solution
 Solution
 Solution
 Solution
 Solution
 Solution
 Solution
 Solution
 Solution
 Solution
 Solution
 Solution
 Solution
 Solution
 Solution
 Solution
 Solution
 Solution
 Solution
 Solution
 Solution
 Solution
 Solution
 Solution
 Solution
 Solution
 Solution

図1 プリント基板 CAD「KiCad」をパソコンにインストール!

すると、図1(a)のようにインストールする言語を 選択する画面が表示されます.「Japanese」が選択さ れていることを確認して「OK」をクリックします. 次に図1(b)のセットアップ ウィザードの開始画面が 表示されるので「次へ」をクリックします.

図1(c)のライセンス契約書の画面が表示されます. 記載されている内容は、KiCadをソース・コードから 変更した場合の再配布方法についてなどです.ソー ス・コードからビルドしたKiCadを自身のWebサイ トで公開したり、イベントなどで配布したりする場合 には注意が必要です.KiCadを使用するだけであれば 関係ありません、「同意する(A)」をクリックして次 に進みます.

図1(d)のコンポーネントを選択する画面が表示されます.特別な理由がなければ、全てのコンポーネントをインストールすることをお勧めします.必要なコ

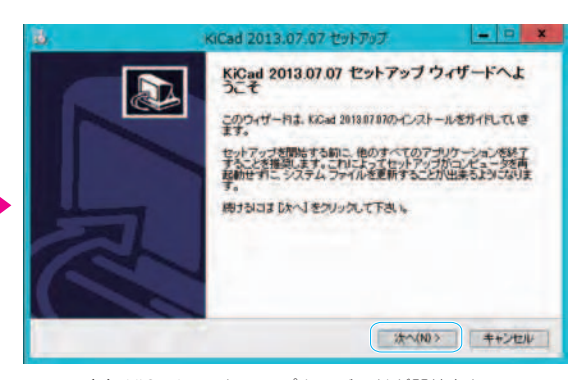

(b) KiCadセットアップウィザードが開始される

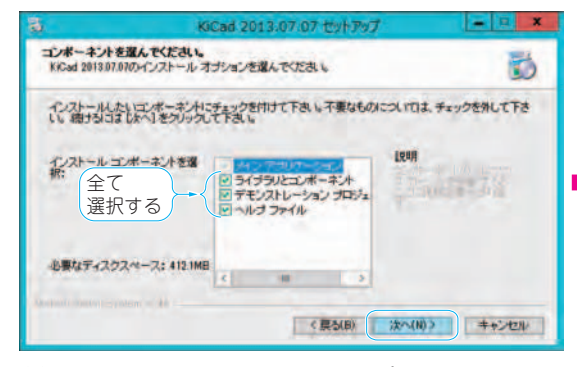

(d) KiCadと一緒にインストールするコンポーネントを選択する

<sup>(</sup>c) ライセンス条件の確認をして同意する

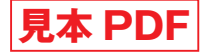

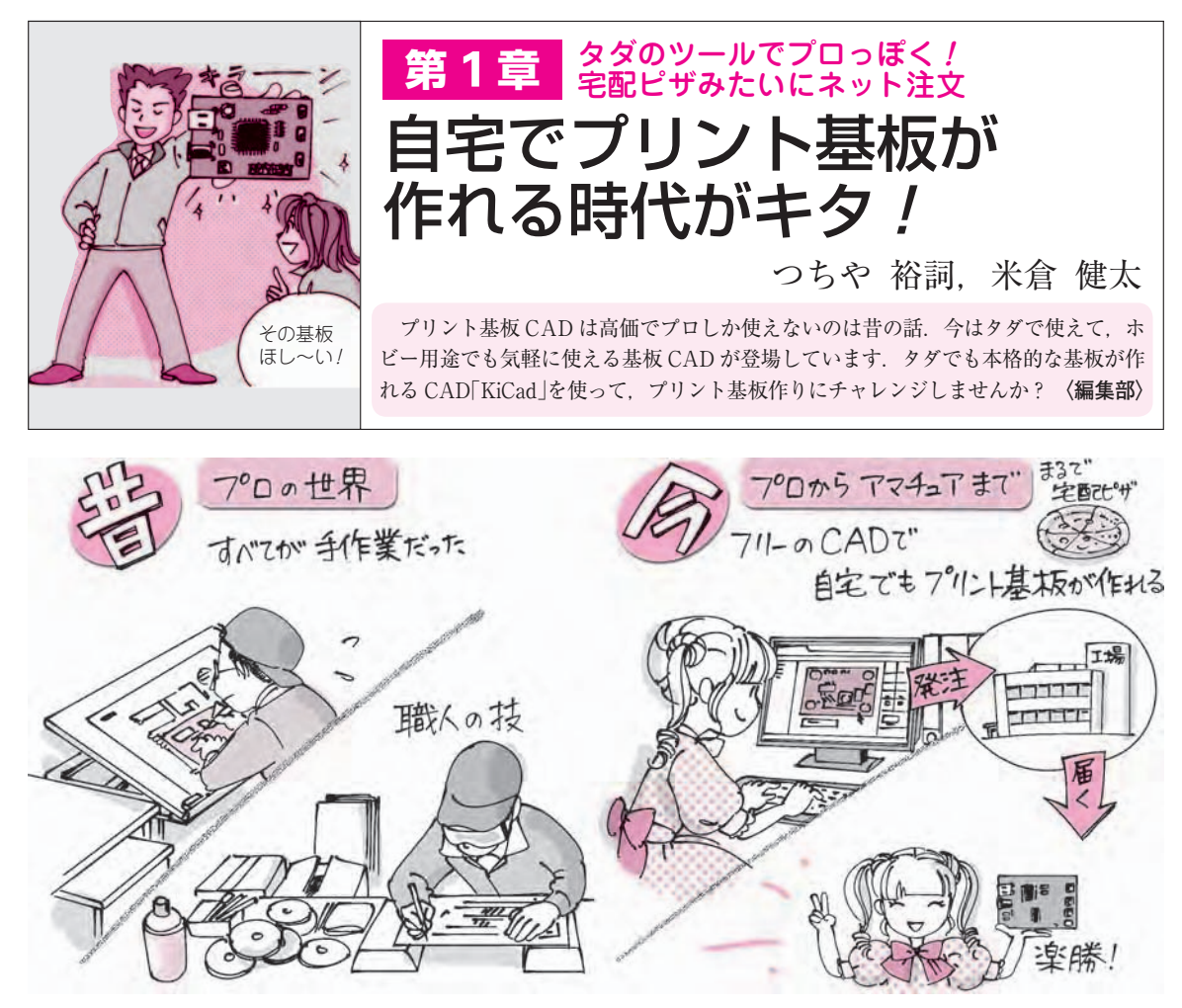

図1 昔はプロの世界で職人の技だった基板作りも、今は自宅で宅配ピザ感覚!

#### ■ プリント基板設計の今と昔

ほんの一昔前まで、個人がオリジナル基板を手に入 れる方法といえば、ユニバーサル基板で組み上げるか、 フィルムにプリント・パターンを描き、エッチングす るしかありませんでした.基板1枚作るだけでもたくさ んの工具や薬品が必要で、中には回路図を書いただけ で現物にならなかった、という方もいるかもしれません.

しかし、現在ではプリント基板CADを使って簡単に 基板製造メーカに発注して、きれいな仕上がりのプリ ント基板を手に入れることができます。

ここで、プリント基板設計と製造の昔と今を簡単に おさらいしてみましょう.

#### ● 基板 CAD の登場前は全て手作りだった

プリント基板CADが登場する前は、メーカの量産 品といえども、倍寸フィルムの上にランドやプリン ト・パターンのテープを張り込んでいく「手張り」と いう方法でフィルムを作成していました. さらに縮小 機で原寸に縮小して感光フィルムを作成し,露光とエ ッチングを行っていました.

回路図CADも存在しなかったため、配線のミスも 起きやすく、回路図と手張りフィルムのコピーを並べ、 回路図の接続先を読み上げながらマーカ・ペンでなぞ って確認するような作業もありました.

感光用のフィルムも現物管理で,吸湿などによる寸 法精度劣化を防ぐため,一定期間が過ぎると廃棄して 再作成していました.

#### ● プリント基板設計CADの登場で一気に進化

70~80年代に、多くの大手CADベンダから、回路図CADや、プリント基板設計用のCADシステム(写真1)、また製造用のCAMシステムが生まれました、 ミニコンやワークステーション、大型プロッタを組み 合わせた数千万円もする大掛かりなシステムではあり ましたが、たくさんのメリットが生まれました。

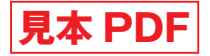

### 

### 製作例 1

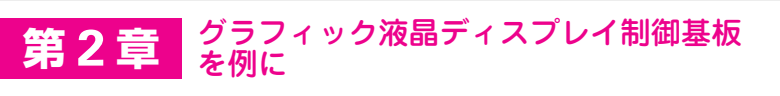

# オートルータでチョッパヤ配線

### つちや 裕詞

第2半

プリント基板の配線を自動でやってくれたら、どんなに楽だろう…と考える 人に朗報です.重要な配線だけ手配線して、配線してはいけない領域をちゃん と設定すれば、自動配線機能が使えます. 〈編集部〉

最近のプリント基板CADは低価格にもかかわらず, プロが利用するオートルータ(自動配線機能)を備えて います.オートルータとは配線パターンをパソコンが 自動で描いてくれる機能です.

この章ではAVRマイコンによるグラフィック液晶 モジュール用のインターフェース基板プリント・パタ ーンを、オートルータを使って描いてみます.

よし ひろし氏の協力を得て,書籍「グラフィック

表示モジュール応用製作集」(CQ出版社)のpp.65-69 で製作しているグラフィック液晶ディスプレイ制御基 板の回路図を使用させていただきました.

図1がKiCadに入力したグラフィック液晶モジュー ル用のインターフェース基板の回路図です.オリジナ ルの回路には空きポートがたくさんあり、そのまま基 板を製作するにはちょっともったいない感じがしまし た.そこで空いているポートを外部に引き出し、拡張

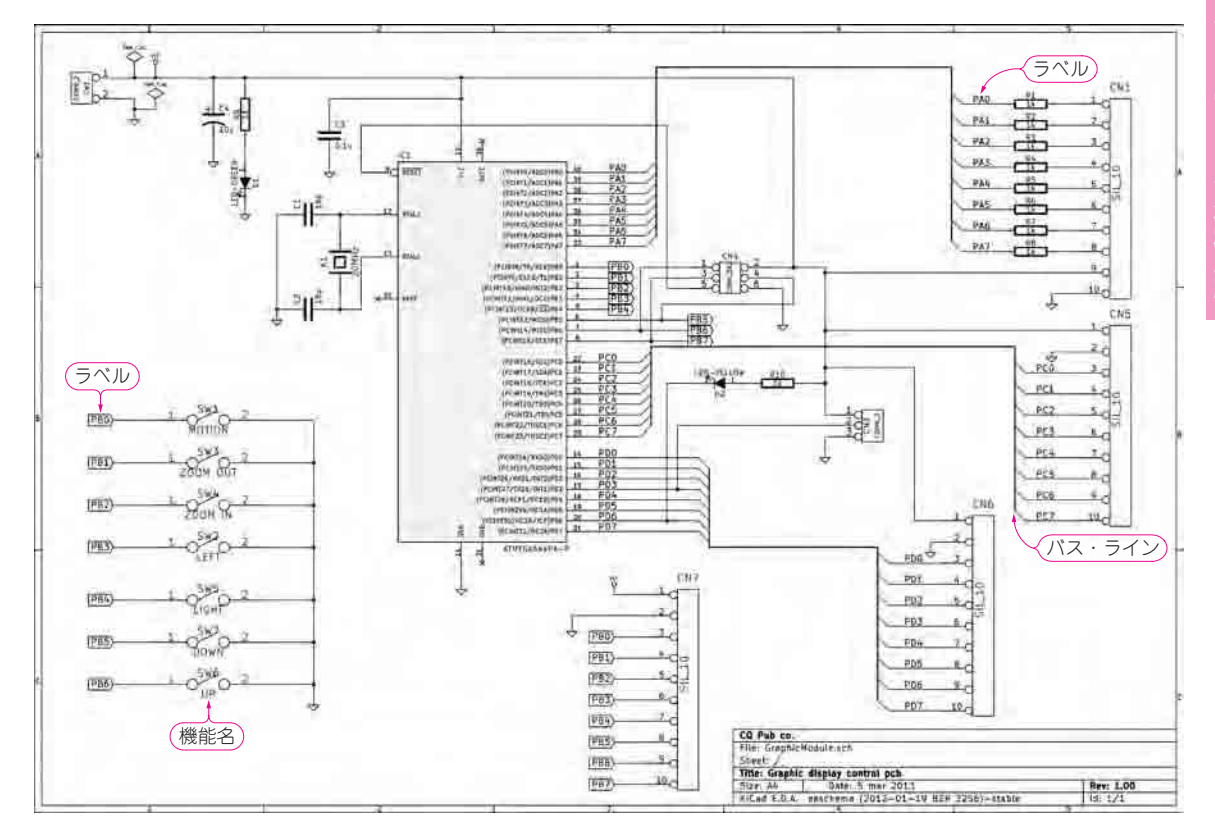

#### 図1 例題…KiCadで作成したグラフィック液晶モジュール用インターフェース基板の回路図

マイコンのポートからコネクタまでの接続にはバス・ラインを使っている. 信号線に付けた名前が同じものは接続されている. KiCadの場合, ラベル が付いていればバスを描かなくても信号はつながる. また, スイッチの定数項には機能名を入力した. ここで入力した値はフットプリント情報に引き 継がれ,基板上でシルク文字として表示される.

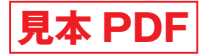

### 製作例 2

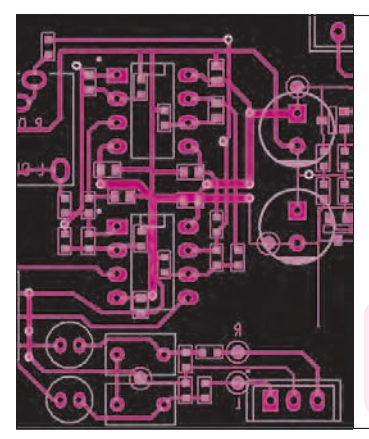

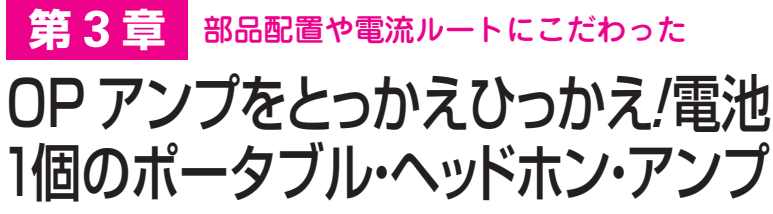

つちや 裕詞

本章では、アナログ回路を搭載したプリント基板を作る過程をお見せします。 題材は、トランジスタ技術 2007 年 10 月号に掲載された記事「OP アンプ1 個で 作るヘッドホン・アンプ」です. 〈編集部〉

### STEP1:作りたいものの構想を練る

トランジスタ技術2007年10月号に掲載された「OP アンプ1個で作るヘッドホン・アンプ(図1) は.1 個の006P乾電池で駆動する。シンプルなOPアンプ回 路なので、 基板データ作成の手順を示すのに最適と考 えました。今回は、回路設計者の川田 章弘氏の協力 を得ながら次の改良を加えたヘッドホン・アンプの基 板を作ります.

- FET入力型のOPアンプだけでなくバイポーラ OP アンプも使えるようにする
- 中点電位発生を追加して直流の安定度を高める

図1<sup>(1)</sup>

ケースを選ばない基板レイアウトにする

#### ● 構想1:そのままじゃ芸がない…オリジナリティ を加える

#### (1)バイポーラOPアンプも使えるようにする

好みのOPアンプに交換ができるように、OPアン プのランドはDIPタイプとし、DIPコネクタを実装し ます.また.オリジナル回路ではFET入力のOPアン プを使用していますが、バイポーラ入力のOPアンプ を使用できるように、OPアンプによるDCサーボ回 路(図2)を追加します.バイポーラOPアンプは. FET 入力型 OP アンプより入力バイアス電流が大きい ので、DCサーボ回路がないと大きなDCオフセット

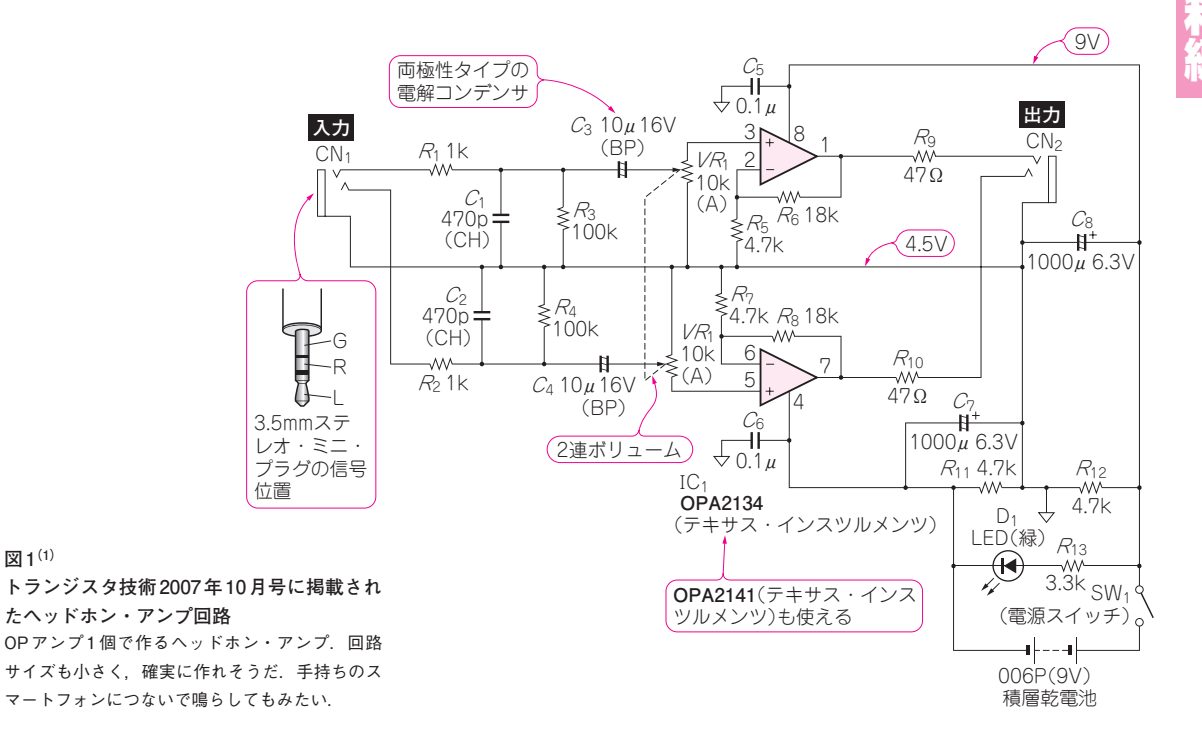

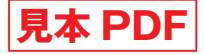

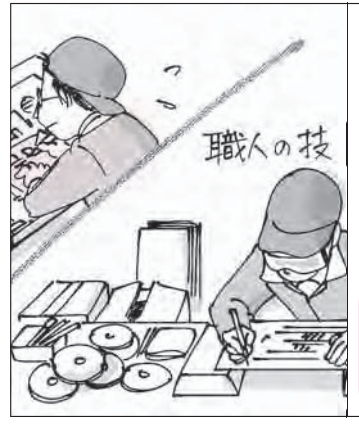

第4章 プロはこういうところで手を抜かない

# 仕上げの配線テクニック 20

つちや 裕詞

部品は置ければイイ! 配線は接続が間違ってなければ OK ! なんて考えていたら… 動かない 基板が完成するかもしれません. 多くの基板を設計した百戦練磨の筆者・つちや氏に, 経験によ り培われた部品配置や配線の技を伝授してもらい,必ず動く基板を設計しましょう. 〈編集部〉

本章ではパターン,部品配置,基板製造のノウハウ を紹介します.

パターン編

ノウハウ1:信号と電源/グラウンドの層の割り当て 使用する部品や基板の層数によって,層構成(どの 層にどの信号を配線するか)が変わります。

図1のように両面基板に挿入部品を実装する場合は, はんだ面(部品リードをはんだ付けする側の面)に信号 線,部品実装面にはグラウンドを配置します.

図2のように4層基板の場合,表層は信号層,上から2番目の層にグラウンド,3層目に電源を設けるのが一般的ですが,ノイズの影響を受けやすいラインを内層に埋め込むこともあります.

## ノウハウ2:層間のパターンは直交させる …隣り合う層のパターンは平行に引かない

基板の1層目と2層目など、隣り合う層で同じ向き に配線を引くと、ほかのパターンの引き回しの邪魔に なることがあります、1層目を縦方向にしたら、2層

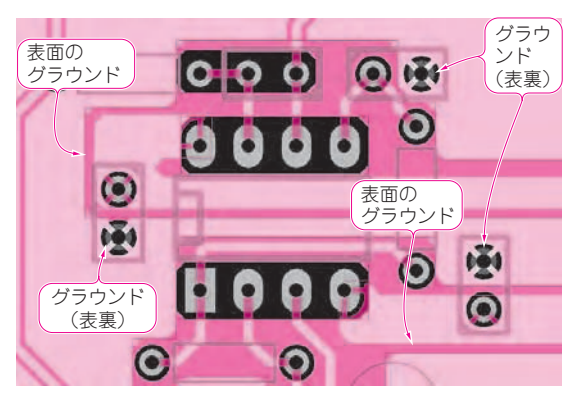

図1 両面基板での層(パターン)の例 部品面(表面)にはグラウンドを広く取って,はんだ面(裏面)に信号ライ ンを引き回している.

目を横方向にするなど,層ごとに引き回しの方向を変 えると,ビアを使ってパターンをまたぐことができま すし,信号の干渉も抑えることができます(図3).

ノウハウ3:微小な電圧や電流を測るときは「4端
 子法」

基板上にテスト・ポイントを置いて,低抵抗による 電流検出をする場合に,図4(a)のような配線では電 流が流れるとパターンによる電圧ドロップが発生する

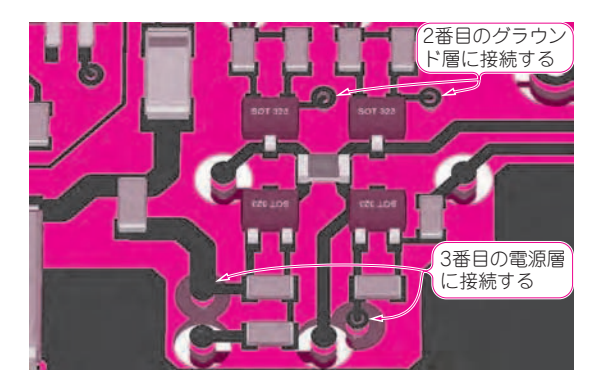

### 図2 4層基板の層の割り当て

1層目(表面)を信号ライン,2層目をグラウンド層,3層目を電源層,4 層目を信号ラインとしている、外部からのノイズに弱い信号ラインは, 2層目や3層目に通してシールド効果を狙うことがある。

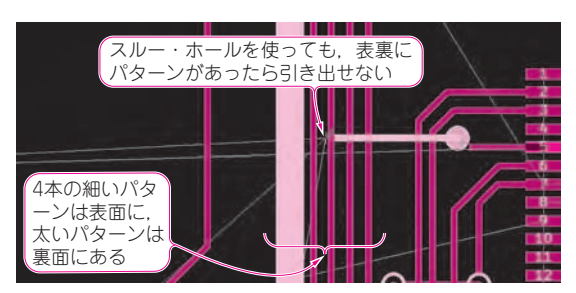

図3 隣り合う層同士のパターンは平行に引かない 5番ピンを出てビアを打って裏面に引き出したものの、その先はどうす る?両面にパターンがあってはビアを打ってもパターンを引き出せな い、太いパターンも表面に引いておけばパターンが通る.

# <u>見本 PDF</u> 第3部 資料編 KiCad リファレンス・マニュアル

# Prologue・3 KiCad 日本語マニュアル最新版

つちや 裕詞

プリント基板は「電気部品」であると共に,部品を 製品ケース内に固定する「機構部品」であり,またユ ニバーサル基板などを除くと,量産品といえども製品 ごとに設計される「カスタム部品」です.さらにパタ ーン自体にフィルタやインダクタ,キャパシタなどの 性質を持たせた「回路部品」としての役割もあります. プリント基板を設計/製作する上でのポイントは,

### 「第3部のナビゲーション」

第1章 KiCad導入リファレンス・マニュアル
 ……p.107 ~ p.111

KiCadのソフトウェア全体の構成とファイルの構 成を紹介しています.また、似たような仕様の基板 を作成する際の「テンプレートファイル」について も述べています.

第2章 Eeschemaリファレンス・マニュアル ……p.112 ~ p.172

**Eeschema**はプリント基板設計に入る前の,回 路図作成のためのCADソフトです.

- コマンドやツールバー,各種設定について知りたい場合
- 回路図の作成と編集方法について知りたい場合
  ......p.125
- 階層を持った回路図を作成する方法 ……p.131
- アノテーション(C2, R1などリファレンス番号の 割付け)
- 回路図の電気的チェック「ERC」機能 ……p.136
- 回路の結線情報「ネットリスト」を作成する ……p.137
- ●回路図の印刷と各フォーマットでの出図 ……p.141
- •回路図シンボルの作成と管理方法 ……p.141
- 第3章 CvPcbリファレンス・マニュアル ……p.173~ p.179

**CvPcb**は、回路図とプリント基板の部品の関連 付けを行うソフトウェアです。KiCadでは回路図シ ンボル(回路図上の部品)と基板上のフットプリント (ランド,穴、シルク表示などを抵抗やコンデンサ など一つ一つの部品単位でまとめたもの)を別々に 管理して, **Cvpcb**で紐付けするため, 基板側では 同一パッケージの部品をいくつも作らずに済みます.

第4章 Pcbnew リファレンス・マニュアル
 .....p.180 ~ p.234

**Pcbnew**は**Eeschema**で作成したネットリスト を元にプリント基板を設計するためのCADソフト です.

- 表示など一般的な操作やツールバーの概要を知り たい場合 ……p.181
- 回路図の結線データ(ネットリストの読み込み)
  .....p.191
- 配線する層やシルク、レジストの層(レイヤー)の 設定方法 ……p.192
- プリント基板の作成と修正 ……p.197
- ●モジュール(フットプリント)の自動/手動配置
  ……p.201
- 電源/GNDなど信号の属性や配線幅などの「配線 パラメータ」の設定方法と配線の入力 ……p.203
- ・導体、シルク、レジストなど各層のベタ面、塗り つぶし(ゾーン)の作成と編集 ……p.210
- 基板製造データ、実装データ、各種図面出力方法 について ……p.217
- 基板上の部品(フットプリント)の管理と編集について ……p.222
- 第5章 GerbView リファレンス・マニュアル
  ......p.235 ~ p.238

**GerbView**はプリント基板製造用のガーバーデー タを表示するビューアです. RS-274D, RS-274X, Exellonドリルフォーマットの読み込みと表示方法 を解説しています.

CQ出版社

〒170-8461 東京都豊島区巣鴨1-14-2 27 (03) 5395-2141 (営業部)

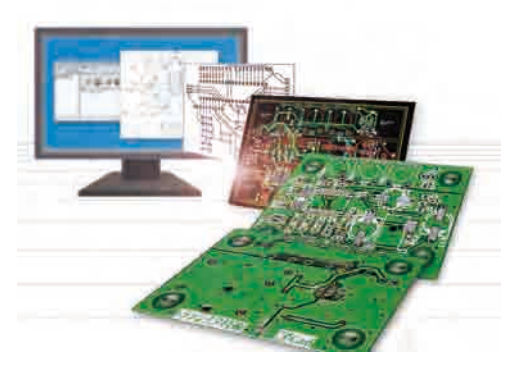

商用利用もできる無制限ツールで メーカ顔負けのモノ作りに挑戦

# ー人で始める プリント基板作り [完全フリーKiCad付き]